## **MicroStation**

## Resizing and Docking the CDOT Menu

**Did you know** that you can resize the CDOT Group Menus toolbar? Select the Menu and "undock" or float the toolbar within the drawing workspace. Resize the toolbar by selecting one of the corners, and drag the menu to the size that you desire. If the text does not display correctly after the resize operation, click on the CDOT Icon on the Main MicroStation Toolbar. This will update the text appearance. Now you can bank or "dock" the menu where desired. It can be docked on either monitor, on the top or the bottom of the screen.

The CDOT Icon will also bring back the Group Menu if it is accidentally deleted.